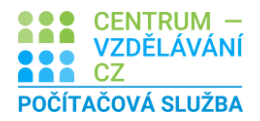

## ÚKOL – E-LEARNIG

## Zadání výukové úlohy

- Stáhněte si z materiálů tabulku Excel Z6 VÚ Výpočty vzorce.xlsx, otevřete jej a uložte jej pod názvem Dobročinnost.
- 2. Sestavte do sloupce **náklady** správný **vzorec** jedná se o součin nákupní ceny a počtu nakoupených.
- 3. Vzorec sestavte jen pro první řádek (trpaslíky) a potom jej nakopírujte dolů
- 4. Sestavte do sloupce tržby výpočet pro zjištění celkové tržby.
- 5. **Zisk** vypočítejte jako **rozdíl** Tržeb a nákladů.
- 6. Částky upravte do formátu měny v Kč na jedno desetinné místo.
- 7. Vzhled tabulky upravte dle svého uvážení. Pod zadáním vidíte možný výsledek.
- 8. Nastavte všechny sloupce stejně široké tak, ať se zobrazí celé texty v buňkách
- 9. Sešit Uložte.

| Dobročinná akce |              |                   |               |                 |              |              |              |
|-----------------|--------------|-------------------|---------------|-----------------|--------------|--------------|--------------|
|                 |              |                   |               |                 |              |              |              |
| Sortiment       | Nákupní cena | Počet nakoupených | Prodejní cena | Počet prodaných | Náklady      | Tržby        | Zisk         |
| Trpaslící       | 520,0 Kč     | 200               | 999,0 Kč      | 180             | 104 000,0 Kč | 179 820,0 Kč | 75 820,0 Kč  |
| Zlaté mince     | 1 500,0 Kč   | 50                | 9 999,0 Kč    | 48              | 75 000,0 Kč  | 479 952,0 Kč | 404 952,0 Kč |
| Koberečky       | 150,0 Kč     | 500               | 399,0 Kč      | 490             | 75 000,0 Kč  | 195 510,0 Kč | 120 510,0 Kč |